## Anleitung Platzbuchungs-System TC GW Buchen

## Das Spielen - ohne vorherige Buchung - ist bis auf Weiteres nicht gestattet!

Auf der Homepage - unter dem Menüpunkt **"Für Spieler"** - ist der Unterpunkt **"Platzbuchung"** zu finden.

Auf der folgenden Seite werden die Hinweise zu den aktuell vorgeschriebenen Verhaltensweisen, sowie der Link zum Buchungsportal angezeigt.

Wird dieser angeklickt, erscheint folgendes Anmeldefenster.

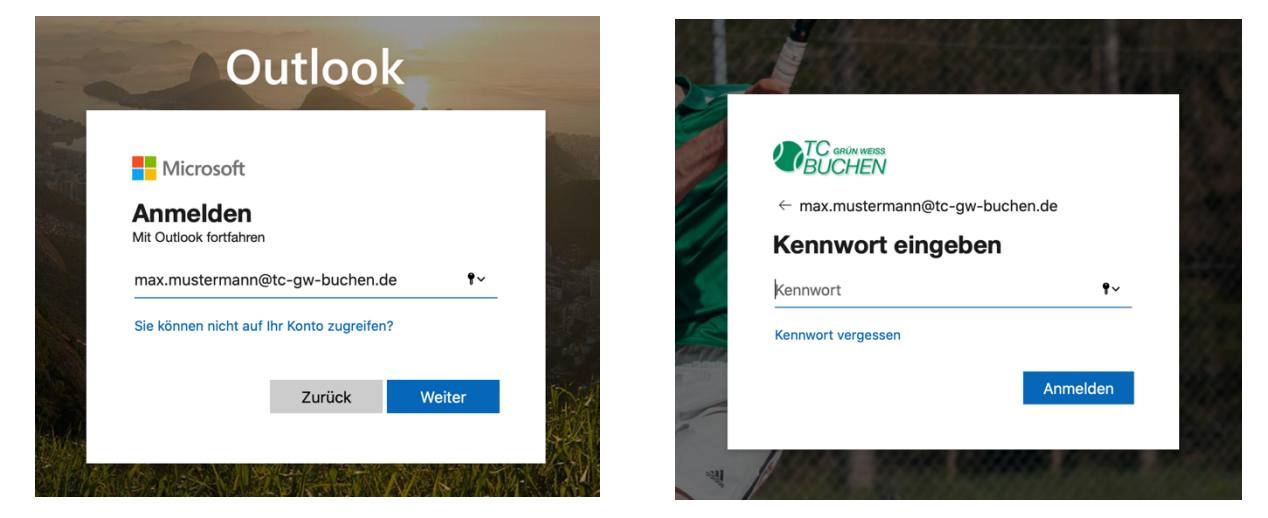

Ein Microsoft-Konto wurde seitens des Vereins bereits für jedes Mitglied erstellt. Der Benutzername lautet: **vorname.nachname@tc-gw-buchen.de**. (Umlaute werden ersetzt, ä = ae, ü = ue, ö = oe. Außerdem wird aus dem "ß" ein "ss". Dies hat IT-technische Hintergründe.)

Das Initialpasswort, welches bei der ersten Anmeldung verwendet wird, wurde im Newsletter mitgeteilt. Bei der ersten Anmeldung muss dieses auch sofort geändert werden. Außerdem muss mindestens eine Information (z.B. private Email oder Handynummer) angegeben werden, damit später das Kennwort bei Verlust selbst zurückgesetzt werden kann.

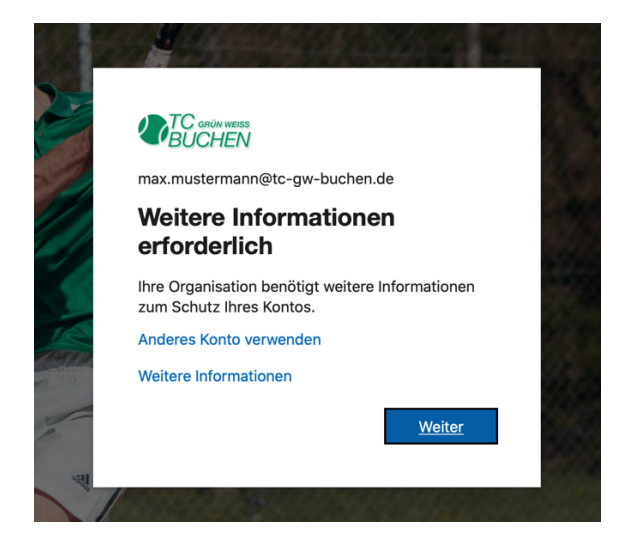

| Ändern Sie Ihr Kennwor                                                                              | t                   |
|----------------------------------------------------------------------------------------------------|---------------------|
| Sie müssen Ihr Kennwort ändern, weil S<br>entweder erstmalig anmelden oder Ihr k<br>abgelaufen ist. | ie sich<br>Kennwort |
| Aktuelles Kennwort                                                                                  |                     |
| Neues Kennwort                                                                                      |                     |
| Kennwort bestätigen                                                                                 |                     |

| Verlieren Sie nicht den Zugriff auf Ihr Konto!                                                                                                    | hen.de                      |
|----------------------------------------------------------------------------------------------------|-----------------------------|
| Verlieren Sie nicht den Zugriff auf Ihr Konto!                                                                                                    |                             |
| ,                                                                                                    |                             |
|                                                                                                    |                             |
| Damit sichergestellt ist, dass Ihr Kennwort wiederhergestellt werden kann, werden einige Informationen abgefragt, damit Ihre Identität nachgeprüft werde<br>Maßnahme dient nicht dem Versand von Spam, sondern ausschließlich der Sicherheit Ihres Kontos. Sie müssen mindestens 1 der nachstehenden Optionen | n kann. Diese<br>festlegen. |
| Authentifizierungstelefon ist nicht konfiguriert. Jetzt einrichten                                                                                                    |                             |
| E-Mail-Adresse zur Authentifizierung ist nicht konfiguriert. Jetzt einrichten                                                                                                    |                             |
|                                                                                                    |                             |
| rerug scelen Abbrechen                                                                                                    |                             |
|                                                                                                    |                             |
|                                                                                                    |                             |
|                                                                                                    |                             |
|                                                                                                    |                             |
| ©2020 Microsoft Rechtliche Hinweise   Datenschutz Ihre Sitzung I                                                                                                    | uft in 14:41 ab             |

Bei Klick auf die Option 1 (Telefon) wird die eigene Handynummer oder Festnetznummer eingeben. Nach Wahl kann der Code entweder per SMS oder Rückruf zugestellt werden.

| Verlieren Sie nicht den Zugriff auf Ihr Konto! |                   |                                  |  |  |  |  |  |
|------------------------------------------------|-------------------|----------------------------------|--|--|--|--|--|
| Bitte überprüfen Sie die unten s               | tehende Nummer Il | nres Authentifizierungstelefons. |  |  |  |  |  |
| Authentifizierungstelefon                      |                   |                                  |  |  |  |  |  |
| Deutschland (+49)                              |                   | \$                               |  |  |  |  |  |
| 1713138396                                     |                   |                                  |  |  |  |  |  |
| SMS an mich                                    | Rückruf           |                                  |  |  |  |  |  |
|                                                |                   |                                  |  |  |  |  |  |
| Zurück                                         |                   |                                  |  |  |  |  |  |
|                                                |                   |                                  |  |  |  |  |  |
|                                                |                   |                                  |  |  |  |  |  |

Der erhaltene Code wird dann im Folgenden eingegeben.

| Verlieren Sie nicht den Zugriff auf Ihr Konto!                                   |         |            |             |  |  |  |  |  |
|----------------------------------------------------------------------------------|---------|------------|-------------|--|--|--|--|--|
| Bitte überprüfen Sie die unten stehende Nummer Ihres Authentifizierungstelefons. |         |            |             |  |  |  |  |  |
| Authentifizierungstelefon                                                        |         |            |             |  |  |  |  |  |
| Deutschland (+49)                                                                | Å       |            |             |  |  |  |  |  |
| 1713138396                                                                       |         |            |             |  |  |  |  |  |
| SMS an mich                                                                      | Rückruf |            |             |  |  |  |  |  |
| Es wurde eine Textnachricht mit einer Prüfnummer an Ihr Telefon gesendet.        |         |            |             |  |  |  |  |  |
| 393223                                                                           |         | Überprüfen | Wiederholen |  |  |  |  |  |
|                                                                                  |         |            |             |  |  |  |  |  |
| Zurück                                                                           |         |            |             |  |  |  |  |  |
|                                                                                  |         |            |             |  |  |  |  |  |

Ob man angemeldet bleiben möchte oder nicht, bleibt jedem selbst überlassen. Damit ist der (einmalige) Registrierungs-Prozess abgeschlossen.

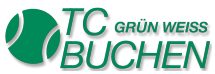

## Willkommen auf dem Buchungssystem.

Zuerst wird die Wahl zwischen einer oder zwei Stunden Platzbuchung getroffen. Außerdem besteht die Möglichkeit, eine Stunde mit einem Gastspieler zu buchen.

| Platzbuchung 1h<br>1 Stunde<br>Kostenlos |                                                                        |                             |                     |                          |                          | •                         | Platzbuchung<br>2 Stunden<br>Kostenlos       | 2h                                         | 6                                                             |
|------------------------------------------|------------------------------------------------------------------------|-----------------------------|---------------------|--------------------------|--------------------------|---------------------------|----------------------------------------------|--------------------------------------------|---------------------------------------------------------------|
| Platzbu<br>1 Stunde<br>5 €               | chung<br>e                                                             | mit Gast                    | tspieler            |                          |                          | 0                         |                                              |                                            |                                                               |
|                                          |                                                                        |                             |                     |                          |                          | 10 Mai, 16:3              | 0 mit Platz 5                                |                                            |                                                               |
|                                          |                                                                        |                             |                     |                          |                          |                           |                                              |                                            |                                                               |
| < 1                                      | > Mai                                                                  | 2020                        |                     |                          |                          |                           | Mitarbeiter auswäl                           | nlen (optional)                            |                                                               |
| < .<br>Mo                                | > Mai<br>Di                                                            | 2020<br>Mi                  | Do                  | Fr                       | Sa                       | So                        | Mitarbeiter auswäh                           | nlen (optional)                            | ~                                                             |
| K S                                      | > Mai<br>Di                                                            | 2020<br>Mi                  | Do                  | <b>Fr</b><br>1           | Sa<br>2                  | So<br>3                   | Mitarbeiter auswäl                           | nlen (optional)                            | ~                                                             |
| < .<br>Mo<br>4                           | > Mai<br>Di<br>5                                                       | 2020<br>Mi<br>6             | Do<br>7             | <b>Fr</b><br>1<br>8      | <b>Sa</b><br>2<br>9      | So<br>3<br>10             | Mitarbeiter auswäl                           | nlen (optional)<br>16:30                   | <b>v</b><br>16:45                                             |
| < 1<br>Mo<br>4<br>11                     | > Mai<br>Di<br>5<br>12                                                 | 2020<br>Mi<br>6<br>13       | Do<br>7<br>14       | Fr<br>1<br>8<br>15       | Sa<br>2<br>9<br>16       | So<br>3<br>10<br>17       | Mitarbeiter auswäł Platz 5 16:15 17:00       | nlen (optional)<br>16:30<br>17:15          | <ul><li>✓</li><li>16:45</li><li>17:30</li></ul>               |
| < 7<br>Mo<br>4<br>11                     | <ul> <li>Mai</li> <li>Di</li> <li>5</li> <li>12</li> <li>19</li> </ul> | 2020<br>Mi<br>6<br>13<br>20 | Do<br>7<br>14<br>21 | Fr<br>1<br>8<br>15<br>22 | Sa<br>2<br>9<br>16<br>23 | So<br>3<br>10<br>17<br>24 | Mitarbeiter auswäł Platz 5 16:15 17:00 17:45 | nlen (optional)<br>16:30<br>17:15<br>18:00 | <ul><li>✓</li><li>16:45</li><li>17:30</li><li>18:15</li></ul> |

Anschließend wird der Platz unter dem Punkt "Mitarbeiter" ausgewählt. (Alternativ kann man diesen auch auf "Jeder" stehen lassen. Dann wird ein freier Platz automatisch zugewiesen.)

Mit Klick auf das Wunschdatum – es ist nur eine Woche im Voraus buchbar – werden die freien Zeiten des gewählten Platzes oder bei Vorauswahl "Jeder", entsprechend alle freien Zeiten angezeigt.

**Achtung:** Ein Platz kann nicht direkt im Anschluss an eine vorhergehende Buchung gebucht werden. Eine Pufferzeit wird vom System automatisch vergeben und ist bei der Anzeige der freien Zeiten schon berücksichtigt. Innerhalb des Puffers ist der Platz zügig abzuziehen, ggf. Desinfektionstätigkeiten auszuführen und auf direktem Wege zum Auto zu verlassen.

Im unteren Bereich sind weitere Angaben, wie die eigenen Kontaktdaten und den Spielpartner oder Gastspieler, zu machen. Mindestens die als erforderlich markierten Felder sind wahrheitsgemäß zu füllen. Wir sind verpflichtet Infektionsketten nachvollziehen zu können, daher sind diese Informationen zwingend erforderlich.

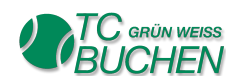

| Ihre Details hinzufügen  |                                 |  |  |  |  |  |
|--------------------------|---------------------------------|--|--|--|--|--|
| Name ©~                  |                                 |  |  |  |  |  |
| E-Mail                   |                                 |  |  |  |  |  |
| Telefonnummer (optional) |                                 |  |  |  |  |  |
| Adresse                  |                                 |  |  |  |  |  |
| Geben Sie Zu             | isatzinformationen an<br>Buchen |  |  |  |  |  |

Im Feld Email bitte die **private Emailadresse verwenden**, da der Microsoft-Account, in der Regel, seitens des TC Buchen aus lizenztechnischen Gründen nicht mit einer Emailadresse verknüpft ist. Nach Klick auf "Buchen" wird eine Bestätigung angezeigt.

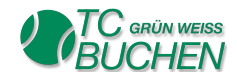

Auf der Übersichtsseite wird dann auch die Buchung angezeigt:

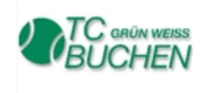

## TC GW 50 Buchen e.V.

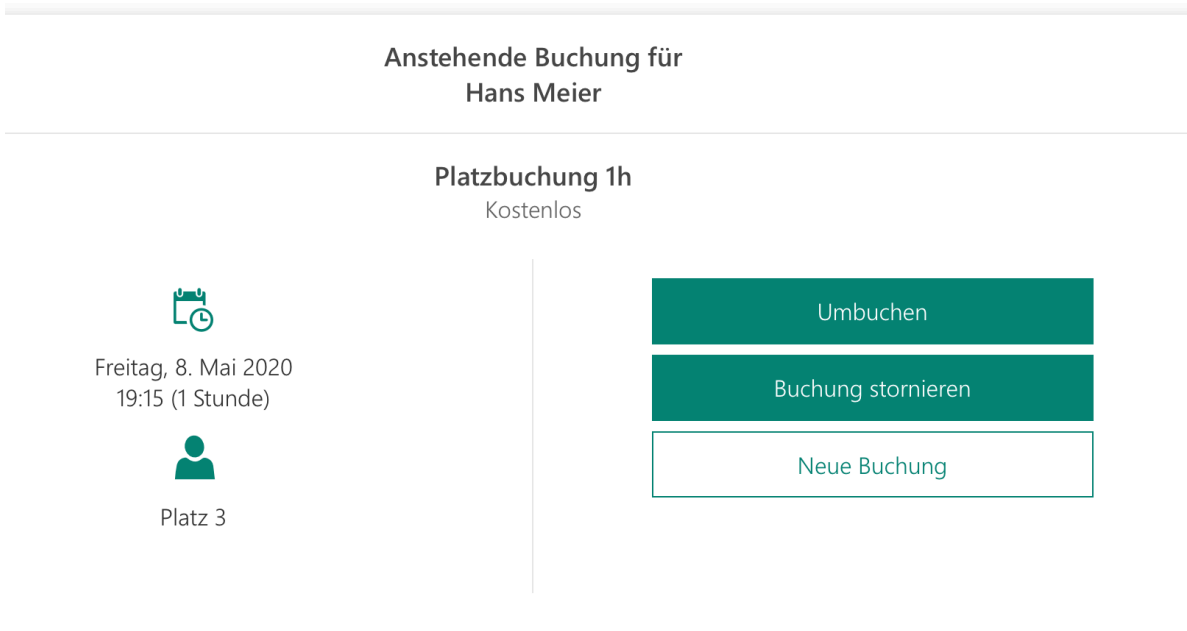

(i) Alle Zeiten sind in \"(UTC+01:00) Amsterdam, Berlin, Bern, Rome, Stockholm, Vienna\".

Hier besteht die Möglichkeit die Buchung zu stornieren oder umzubuchen, sofern möglich. Außerdem kann eine weitere Buchung vorgenommen werden.

Eine automatisierte Mail wird an den Empfänger versendet wird, die die Buchung bestätigt. Außerdem ist eine Kalendereinladung für den eigenen Kalender in der Mail enthalten. Eine Stunde vor der gebuchten Zeit wird ebenfalls eine Erinnerung versendet.

Der TC Buchen behält sich vor die Verfügbarkeit einzelner oder aller Plätze zeitweise einzuschränken. Mögliche Gründe sind Mannschaftsspiele, Veranstaltungen oder Platzarbeiten.

Weiterhin werden auch Buchungen storniert, die nicht den bekanntgegebenen Verhaltensregeln entsprechenden.

Die Sperrung einzelner Mitglieder Accounts ist bei Zuwiderhandlung ebenfalls möglich.

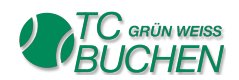